# Mensagens instantâneas

© 2007 Nokia. Todos os direitos reservados.

Nokia, Nokia Connecting People, Nokia Care e Nseries são marcas registradas ou não da Nokia Corporation. Outros nomes de produto e empresa mencionados neste manual podem ser marcas comerciais ou marcas registradas de seus proprietários.

É proibida a reprodução, transferência, distribuição ou armazenamento, no todo ou em parte, do conteúdo deste documento, de qualquer forma, sem a prévia autorização da Nokia Corporation.

A Nokia adota uma política de desenvolvimento contínuo. A Nokia reserva-se o direito de fazer alterações e melhorias em qualquer dos produtos descritos neste documento sem aviso prévio.

NO LIMITE PERMITIDO PELA LEI APLICÁVEL, NEM A NOKIA NEM QUALQUER DE SEUS LICENCIANTES SERÃO, EM HIPÓTESE ALGUMA, RESPONSÁVEIS POR QUAISQUER PERDAS DE DADOS OU GANHOS, INCLUINDO DANOS EXTRAORDINÁRIOS, INCIDENTAIS, CONSEQÜENTES OU INDIRETOS, SEJA QUAL FOR A CAUSA.

O CONTEÚDO DESTE DOCUMENTO É FORNECIDO "NO ESTADO EM QUE SE ENCONTRA". SALVO NOS CASOS EM QUE A LEI EM VIGOR O EXIJA, NENHUMA GARANTIA, DE QUALQUER ESPÉCIE, EXPRESSA OU IMPLÍCITA, INCLUINDO, PORÉM NÃO LIMITADA, ÀS GARANTIAS IMPLÍCITAS DE COMERCIALIZAÇÃO E APTIDÃO PARA UMA FINALIDADE ESPECÍFICA, SERÁ OFERECIDA EM RELAÇÃO À PRECISÃO, CONFIABILIDADE OU AO CONTEÚDO DESTE DOCUMENTO. A NOKIA RESERVA-SE O DIREITO DE REVISAR ESTE DOCUMENTO OU DE EXCLUÍ-LO A QUALQUER TEMPO, SEM AVISO PRÉVIO. A disponibilidade de determinados produtos, seus aplicativos e serviços, pode variar conforme a região. Verifique, com o revendedor Nokia, os detalhes e a disponibilidade de opções de idioma.

Algumas operações e recursos dependem de cartão SIM e/ou de rede, de MMS ou compatibilidade de dispositivos e de formatos de conteúdo com suporte. Alguns serviços estão sujeitos a uma tarifa à parte.

Consulte o Manual do Usuário para obter mais informações importantes sobre o aparelho.

EDIÇÃO 1 PT-BR

## Mensagens instantâneas 🔫

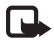

Nota: Funções dependentes de disponibilidade e sujeitas a variações de acordo com a operadora ou provedor de serviços utilizado.

As mensagens instantâneas (MI) (serviço de rede) permitem que você converse com outras pessoas utilizando mensagens instantâneas e participe de fóruns de discussão (grupos de MI) com tópicos específicos. Diversas operadoras mantêm servidores de MI compatíveis nos quais você pode efetuar login depois de se registrar em um serviço de MI. As operadoras podem se diferenciar no suporte para recursos.

As seguintes opções estão disponíveis:

Conversações — para iniciar ou continuar uma conversa com um usuário de MI

Contatos de MI – para criar, editar ou visualizar o status on-line dos seus contatos de MI  $% \left( {{{\rm{Contatos}}} \right)$ 

Grupos do MI – para iniciar ou continuar uma conversa de grupo com vários usuário de MI

B-papos regist. – para visualizar uma sessão de mensagens instantâneas anterior salva por você

#### Configurações de MI

É necessário salvar as configurações para acessar o serviço que você deseja utilizar. As configurações podem estar pré-configuradas no seu dispositivo ou você poderá recebê-las em uma mensagem da operadora que oferece o serviço de MI. Você também pode digitar as configurações. Consulte "Configurações do servidor de MI", página 6.

#### Conectar ao servidor MI

- Para se conectar ao servidor MI que está sendo utilizado, abra MI e selecione Opções > Fazer login. Para alterar o servidor MI em uso e salvar novos servidores de MI, consulte "Configurações do servidor de MI", página 6.
- 2 Digite a ID do usuário e a senha e pressione a tecla de navegação para fazer login. A ID do usuário e a senha para o servidor de MI são obtidas junto à operadora.
- **3** Para fazer logout, selecione **Opções** > **Fazer logout**.

#### Modificar as configurações de MI

Selecione Opções > Configurações > Preferências e escolha uma das seguintes opções:

Usar nome exib. tela (exibido somente se o servidor suportar grupos de MI) – para digitar um apelido, selecione Sim.

Mostrar minha dispon. – para permitir que os outros usuários o vejam quando estiver on-line, selecione Para todos.

Permitir mensagens de – para permitir mensagem de todos, selecione Todos.

Permitir convites de — para permitir convites apenas dos seus contatos de MI, selecione Só contatos de MI. Os convites de MI são enviados pelos contatos de MI que desejam que você participe de seus grupos.

Ordenar contatos MI – selecione como os contatos de MI são classificados: Alfabética ou Status on-line.

Rec. disponibilidade — para selecionar o modo como as informações sobre o status on-line ou off-line dos contatos de MI devem ser atualizadas, selecione Automaticamente ou Manualmente.

Contatos off-line – selecione se os contatos de MI com status off-line serão exibidos na lista de contatos de MI.

Cor própria mensagem- selecione a cor das mensagens instantâneas enviadas.

Cor de mens. recebida- selecione a cor das mensagens instantâneas recebidas.

Mostrar info. data/hora – para visualizar a data e a hora das mensagens instantâneas nas conversas, selecione Sim.

Sinal de alerta de MI- altere o toque reproduzido quando você recebe uma nova mensagem instantânea.

#### Procurar usuários e grupos de MI

Para buscar grupos, na visualização Grupos de MI, selecione Opções > Buscar. É possível procurar por Nome do grupo, Tópico e Membros (ID do usuário).

Para buscar usuários, na exibição Contatos de MI, selecione Opções > Novo contato de MI > Buscar no servidor. É possível pesquisar por Nome do usuário, ID do usuário, Número do telefone e Endereço de e-mail.

#### Participar de grupos de MI

A visualização Grupos de MI exibe uma lista dos grupos de MI salvos ou dos quais você está participando.

Para participar de um grupo de MI salvo, pressione a tecla de navegação.

Para sair de um grupo de MI, selecione Opções > Sair do grupo do MI.

#### Mensagens instantâneas

Depois de entrar em um grupo de MI, você poderá ver as mensagens que estão sendo trocadas no grupo e enviar suas próprias mensagens.

Para enviar uma mensagem, escreva o texto no campo do editor de mensagem e pressione a tecla de navegação.

Para enviar uma mensagem particular para um participante, selecione Opções > Enviar mens. partic..

Para responder a uma mensagem particular recebida, selecione a mensagem e Opções > Responder.

Para convidar contatos de MI que estão on-line para participar do grupo de MI, selecione Opções > Enviar convite.

Para impedir o recebimento de mensagens de determinados participantes, vá até o participante na tela de Conversações e Contatos de MI e selecione Opções > Opções de bloqueio.

#### Gravar bate-papos

Para gravar as mensagens trocadas durante uma conversa ou enquanto você participa de um grupo de MI, selecione Opções > Gravar bate-papo.

Para interromper a gravação, selecione Opções > Interr. gravação.

Para exibir os bate-papos gravados, na tela principal, selecione B-papos regist..

### Exibir e iniciar conversações

A tela Conversações exibe uma lista dos participantes com os quais você está conversando. As conversações em andamento são encerradas automaticamente quando você sai do MI.

Para ver uma conversação, vá até um participante e pressione a tecla de navegação.

Para continuar a conversa, escreva sua mensagem e pressione a tecla de navegação.

Para retornar à lista de conversas sem fechar a conversa, selecione Voltar.

Para fechar a conversa, selecione Opções > Encerrar convers..

Para iniciar uma nova conversa, selecione Opções > Nova conversação.

Para salvar o participante de uma conversa nos contatos de MI, selecione Opções > Adic. à lista cont. MI.

#### Contatos de MI

Na visualização Contatos de MI, é possível recuperar listas de contatos de bate-papo do servidor ou adicionar um novo contato de bate-papo a uma lista de contatos. Quando você efetuar login no servidor, a lista de contatos de bate-papo utilizada anteriormente será recuperada automaticamente.

#### Configurações do servidor de MI

Selecione Opções > Configurações. As configurações podem estar pré-configuradas no seu dispositivo ou você poderá recebê-las em uma mensagem da operadora que oferece o serviço de MI. A ID do usuário e a senha são fornecidos pela operadora quando você se registra no serviço. Se você não souber a ID do usuário ou a senha, entre em contato com a operadora. As seguintes opções estão disponíveis:

Preferências - para modificar suas configurações de MI

Servidores– para exibir uma lista de todos os servidores de MI definidos

Servidor padrão- para alterar o servidor de MI ao qual você deseja se conectar

Tipo de login de MI- para fazer o login automaticamente quando você iniciar MI, selecione Ativ. aplic. iniciar.

Para adicionar um novo servidor à lista dos servidores MI, selecione Servidores > Opções > Novo servidor. Digite as seguintes configurações:

Nome do servidor - o nome do servidor de bate-papo

Ponto acesso em uso – o ponto de acesso que você deseja usar para o servidor.

Endereço Web - o endereço URL do servidor MI.

ID do usuário - a identificação do usuário

Senha - a sua senha de login